# 《摄影测量学》 实习指导书

南京工业大学测绘学院

| 日                      |   |
|------------------------|---|
| 摄影测量学实习(上机)注意事项        | 2 |
| 实验一、空间后方交会——前方交会       | 3 |
| 实验二、相对定向——绝对定向1        | 3 |
| 实验三、数字摄影测量系统作业(教学版)1   | 7 |
| 实验四、数字近景摄影测量           | 2 |
| 附录一: 航摄像片控制点地面坐标 (右手系) | 8 |
| 附录二: 航摄像片参数            | 9 |

# 摄影测量学实习(上机)注意事项

 1、实验(上机)前必须阅读有关教材及本实验指导书,初步了 解实验内容要求与步骤。

2、摄影机和数字相机等为精密、易损仪器,应小心使用,相机 镜头必须用专用镜头纸擦拭。

3、严格遵守上机守则,严禁大声喧哗或玩游戏。

4、认真填上机实验记录,不可潦草,填写内容包括上机实验时
 间、地点、实验主要内容、步骤及完成成果说明等。

5、独立完成上机实验内容,实事求是,严禁抄袭他人作业。若 有弄虚作假现象,该课程成绩按不及格处理。

6、实验结束时,应向指导教师提交上机实验报告和有关成果, 符合要求并经允许,方可关机和离开机房。

7、按时上机,不准迟到、早退、旷课,有事须预先履行请假手续,征得指导教师同意后方可离开。

## 实验一、空间后方交会——前方交会

一、实验目的

掌握空间后方交会一前方交会的基本理论,学会利用空间后方交会一前方交会计算像片的外方位元素和待定点的三维坐标。

#### 二、实验内容和要求

完成航摄像片的内定向,像片坐标量测。依据各自的航摄像片坐标量测数据及必要的已 知数据,应用"空间后交及前交"程序完成一种"像片坐标—物方坐标"的解算。调整实验 外方位元素的初始值、迭代限差、控制点个数及分布、像片坐标量测误差等因素,分析这些 因素对计算结果的影响。

#### 三、实验步骤

#### 1 输入必要资料

(1) 打开实验文件:

打开已经存在的实验文件。

单击【**文件】→【打开试验文件】**菜单项,弹出【**打开试验文件】**窗口选择需要打开的 实验文件即可。

(2) 新建实验文件:

新建实验文件,默认保存在系统安装目录下\bin 文件夹内。

单击【**文件】→【新建实验文件】**菜单项,弹出【**新建实验文件】**窗口,为新建的实验 文件设置名称之后,则弹出【**实验目录参数】**窗口,通过设置实验目录参数以及像片参数, 即可建立新的实验文件。

① 实验目录参数

- ➤ 实验文件:根据实验文件所在路径自动设定,不可更改。文件类型为.Exm。
- ▶ 实验数据主目录: 输入或者点击【浏览】按钮进行设置。
- 结果文件目录:根据实验数据主目录所在路径自动设定,默认位于实验数据主目录 下\Product 文件夹下。
- ▶ 相机参数文件:输入或者点击【浏览】按钮进行设置。默认位于实验数据主目录下, 文件类型.cmr。
- ▶ 控制点文件:输入或者点击【浏览】按钮进行设置。默认位于实验数据主目录下, 文件类型.txt。

② 像片参数

- ▶ 左影像:输入或者点击【浏览】按钮进行设置。
- ▶ 右影像: 输入或者点击【浏览】按钮进行设置。
- ▶ 行数:根据所加载的自动计算。
- ▶ 列数:根据所加载的自动计算。
- ▶ 像素大小:手动输入。
- ▶ 影像类型:根据具体操作进行选择。

注: 量测影像既航片, 是解析摄影测量的影像类型。

(3) 实验文件参数

单击【**文件】→【实验文件参数】**菜单项,弹出**【实验目录参数】**窗口,可以设定或者 更改实验目录参数。

(4) 地面控制点

通过【**文件】→【地面控制点】**菜单项对控制点数据进行设置。

- ▶ 控制点文件:输入或者点击【浏览】按钮进行设置。
- ▶ 输入:从文件中读取新的控制的数据加到原有控制点数据的后面。
- ▶ 确定:对控制点数据的修给保存到控制点文件中。
- (5) 相机参数

通过【**文件】→【相机参数】**菜单项对相机参数进行设置,【相机参数】窗口。

- ▶ 相机参数文件:输入或者点击【浏览】按钮进行设置。
- 像主点坐标、主距、框标坐标:可以手工输入进行修改其值;对于四个框标的可以 选择其框标类型。
- ▶ 确定:对相机参数的修改保存到相机参数文件中。
- (6) 查看文件

查看系统中与各种计算相对应的结果。如果系统没有进行计算,则\bin 文件夹下没有相关的文件(.txt 或者.dat)。如果系统已经进行了

(7)退出

单击【文件】→【退出】菜单项,退出解析摄影测量教学系统。

像片坐标量测

#### 2、像片坐标量测菜单

单击【像片坐标量测】菜单,系统弹出菜单。

(1) 内定向 (左右像片分别进行)

▶ 在系统主界面下点击 【像片坐标量测】→ 【内定向】,即出现"像片内定向"程 序界面(如图 1-1 所示)。

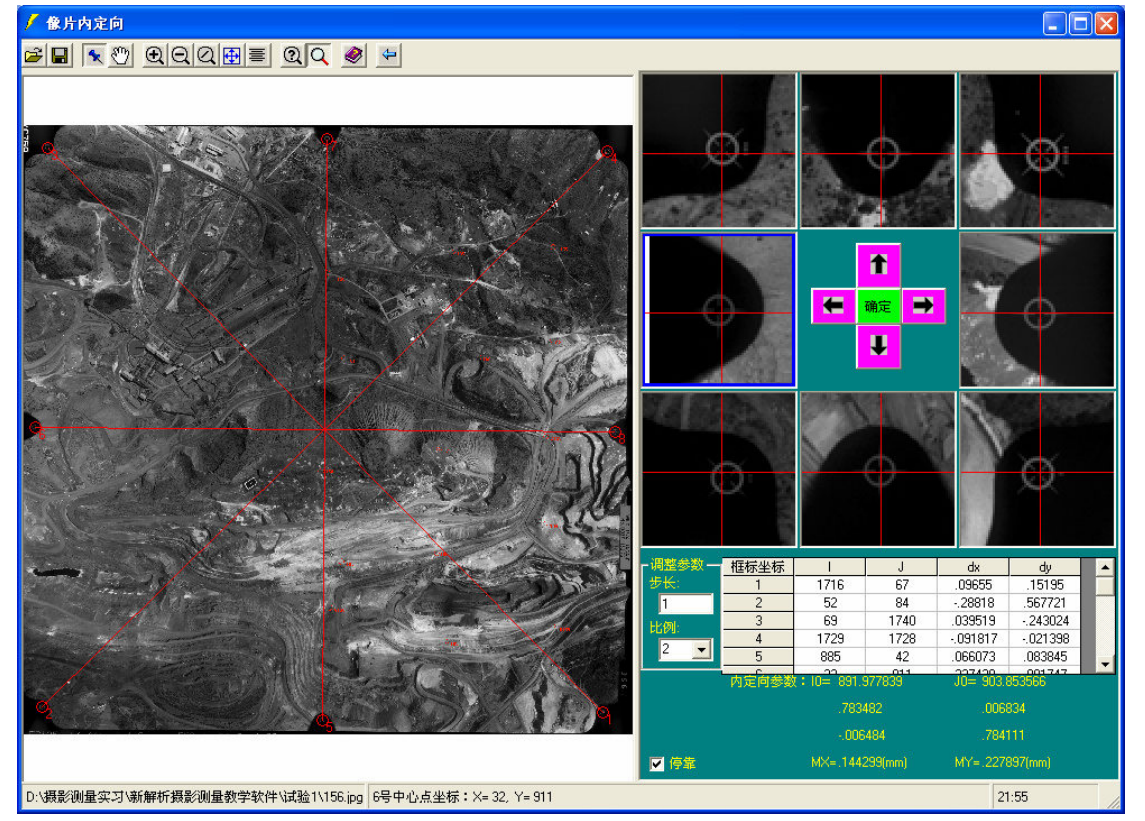

#### 图 1-1 像片内定向界面

打开影像前需选择对应的相机参数文件(\*. cmr 文件),根据相机参数确定**框标样式**。选 择对应的相机参数可在【文件】→【实验文件参数】、也可在【文件】→【相机参数】中设 置。根据相机参数确定**框标样式**在【文件】→【相机参数】中设置。

- ▶ 打开影像。
- 确定需要调整框标的序号。在程序界面的四个放大窗口中点击需要调整的框标放大 影像,鼠标左键点击放大窗口时会显示选择的框标序号。如图 1-2 所示为选中 1 号框标为现可调整框标;

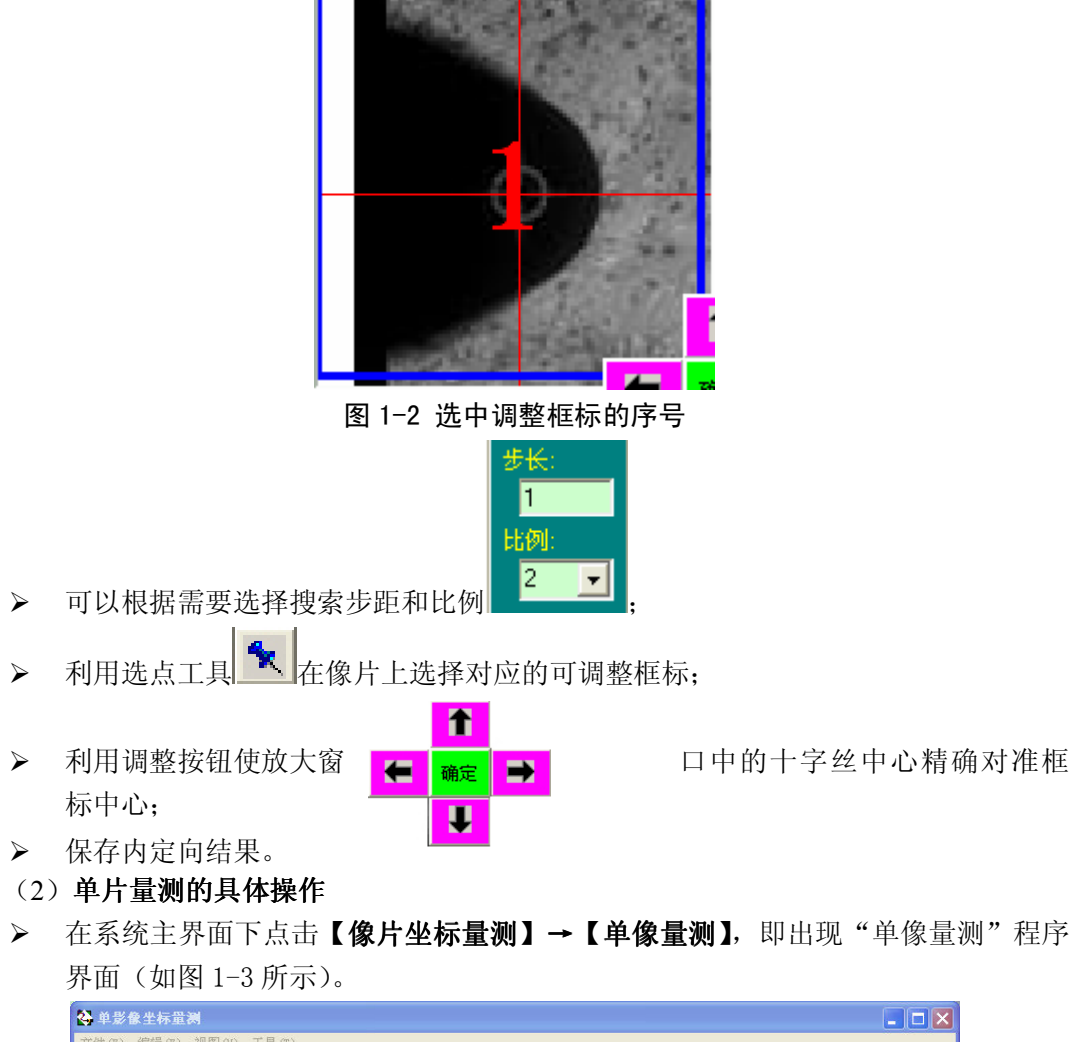

| 🚱 单影像坐标量测                               |                                                                         |             |
|-----------------------------------------|-------------------------------------------------------------------------|-------------|
| 文件(E) 編輯(E) 视图(Y) 工具(E)                 |                                                                         |             |
| 2 - X - X - X - X - X - X - X - X - X - |                                                                         |             |
|                                         | 序号         点号         X           导入         删除         刷新           預筑 | Y<br>↓<br>↓ |
| 诸打开图片                                   |                                                                         |             |

图 1-3 单片量测的界面

▶ 操作过程:

*a*. **迳**或者点击【文件】→【打开影像】:打开影像。在弹出的【打开】对话框中选定 需要进行量测的影像文件(文件格式:..jpg)即可。

**b.** 漫游影像(按住鼠标中键实现漫游,此时鼠标形状为手形)选择需要量测的像点, 找到量测点后即可进行像点坐标量测(此时鼠标形状为十字)。

c. 对量测点进行坐标量测时,可以在放大窗口内(如图 1-4 所示) **↑**, **↓**,

➡ , ← 四个按钮调整量测点的位置,量测点的目视位置准确时点击方法窗口内的

**确定** 按钮即可。在弹出的消息框内设定点号即可完成一个像点的量测。此时可以在图 1-3 所示的窗体右侧看到所量测的像点坐标 X 和 Y。如此,即可以量测其他点。若需要修改某一 量测点,则可在图 1-6 所示的窗体点击需要修改的点(选中的点将以蓝色高亮显示),则系 统会自动定位到该点,放大窗体则如图 1-5 所示,进行坐标调整之后点击 修改 按钮即可(对 于点号的修改,则可以双击点号对应的数据项进行修改)。

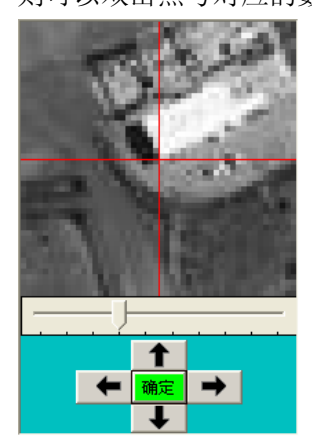

图 1-4 对量测点进行坐标量测

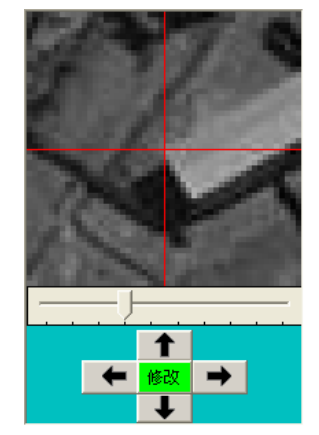

#### 图 1-5 对已量测的点进行修改

| 序号 | 点号 | Х      | Y       |
|----|----|--------|---------|
| 1  | 1  | 260.04 | 1517.38 |
| 2  | 2  | 433.3  | 1110.38 |
| 3  | 3  | 725.83 | 794.41  |
| 4  | 4  | 664.1  | 726.69  |
| 5  | 5  | 419.47 | 1076.14 |
| 6  | 6  | 323.05 | 1054.34 |
| 6  | 6  | 323.05 | 1054.34 |

图 1-6 编辑量测点

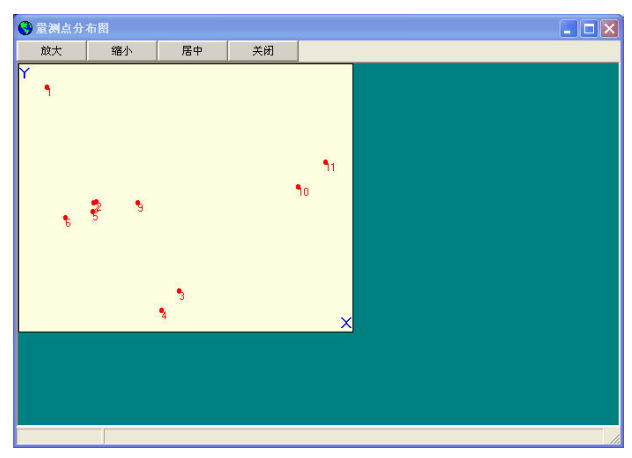

#### 图 1-7 查看测点的分布的图

e. 量测中,若需要删除某些测量点,则可以点击 ♥ 按钮进行删除。(只能倒序依次删 除图 1-6 中所列的测量点,所以需要通过点击图 1-3 中的 ↑ 和 ↓ 调整测量点的顺序)

*f*. 量测完毕后,点击 **L** 【保存数据】,可以将量测的结果以.txt 的格式保存。保存的数据依次是:点号,扫描坐标系坐标 I,扫描坐标系坐标 J,像片坐标系坐标 X,像片坐标系坐标 Y。

*g*. 如果存在像点坐标文件,则可以点击 <sup>3</sup> 【导入已采数据】。数据结果将续接在图 1−7 所示的窗体后面。

h. 如果分别对像对的左右片像点进行了量测,则可以通过点击题进行【坐标组合】,即自动找出左右两片中的同名点。组合后保存的数据项依次是:点号,左片量测坐标 X,Y, 右片量测坐标 X,Y,左片像片坐标 X,Y,右片像片坐标 X,Y。

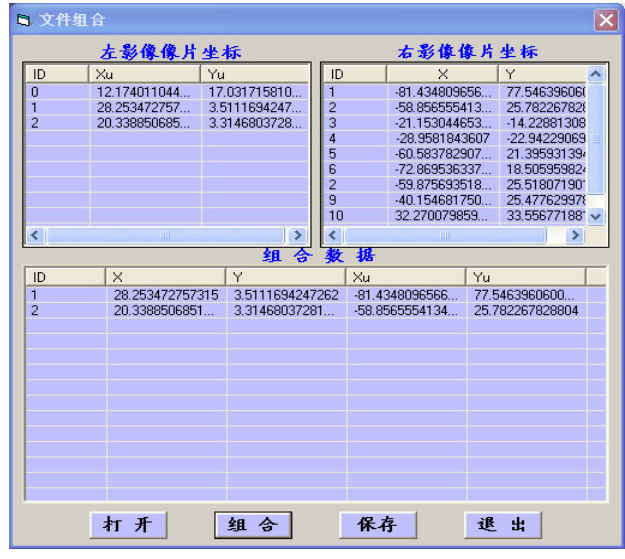

#### 图 1-8 组合左右影像的像片坐标

**注**:系统提供辅助工具——标注字体和标注颜色,可以使用工具改变标注的字体大小以及颜 色等。

(3) 双像坐标量测

在计算机上完成航摄像片的内定向后,可以进行双像量测,从而得到左右两片中同名像 点的像平面坐标,为后续摄影测量算法实验提供准确的同名点的像点坐标。

➤ 在系统主界面下点击【像片坐标量测】→【立体量测】,即出现"立体量测"程序

界面(如图1-9所示)。

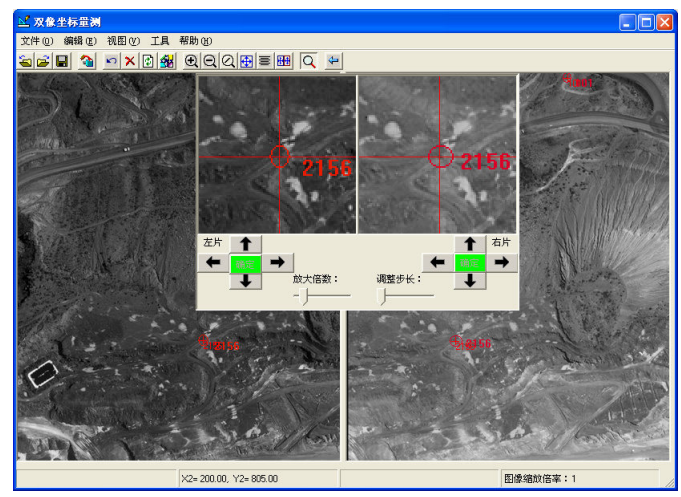

图 1-9 立体量测的界面

▶ 操作过程:

双像量测的过程基本与单像量测相同,所以本节**只讲述双像量测区别于单片量测之处**。

*a*. ■【同步】:设置左右两片同时移动,本系统默认为同步(●)。一般打开影像时可设置不同时拖动左右两片(●),调整好左右影像的视差后再设置为同步,便于选择同名点。

**b. Q**【放大取点器】: 设置是否显示放大窗口。进行双像量测的时候,可以在该窗口 自行设置放大的倍数以及调整的步长(系统默认: **Q**, 需要放大窗口)。

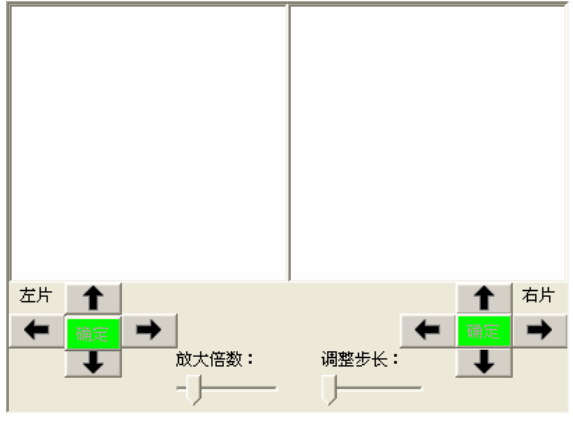

#### 图 1-10 放大取点器

*c.* **经**【编辑量测点】: 立体量测中量测的同名点编辑是在一个独立的窗体内进行的。 在如图 1-11 所示的窗体内,点击 册除 可以删除选中的数据点。点击 导出 可以将量测 结果以. txt 格式保存。

| ⊘ 采集点 | 编辑  |      |      |     |      | . 🗆 🗙 |
|-------|-----|------|------|-----|------|-------|
| 序号    | 点号  | X1   | Y1   | X2  | Y2   |       |
| 1     | 1   | 1148 | 1165 | 480 | 1174 |       |
| 2     | 2   | 1244 | 1251 | 580 | 1260 |       |
|       |     |      |      |     |      |       |
| 上移↑   | 下移↓ | 刷新   | f H  | H除  | 导出   | 退出    |

#### 图 1-11 编辑量测点

*d*. 【帮助】→【图片信息】: 可以给出实验使用的影像路径,并且自动计算影像的大小(单位:像素)。

#### 3、空间后交及前交

(1) 在系统主界面下点击【空间后交及前交】→【后交及前交】,即出现"空间后方及前方交会"程序界面(如图 1-12 所示)。

| 10 空间后方及前方交会         |               |                           |                        |                          |
|----------------------|---------------|---------------------------|------------------------|--------------------------|
| 基本参数                 |               |                           |                        | 前方交会方法                   |
| 左片号 156 右,           | 片号 155        | 主距 152.72                 | 线元素限差(米) 0.001         | ● 点投影系数法                 |
| 控制点数 0 检查.           | 点数 0          | 待定点数 0                    | 角元素限差(秒) 5             | <br>C 平差法                |
|                      | 米,角元素单位:度)——  | - 右片外方(                   | <b>立初始值(线元素单位:米,</b> f | 角元素单位:度)                 |
| XS0 XS0              | 750           |                           |                        |                          |
|                      |               |                           |                        |                          |
|                      | K             |                           | Ω                      |                          |
| 物方坐标(单位:米)           | ***           | مند راز مند وال           | 像片量测坐标                 |                          |
|                      |               |                           | Lx                     | Ly Rx Ry                 |
|                      |               | <u>x   1   2</u>          |                        |                          |
|                      |               |                           |                        |                          |
|                      |               |                           |                        |                          |
|                      |               |                           |                        |                          |
|                      | <b>←</b>      |                           |                        |                          |
|                      |               |                           |                        |                          |
|                      |               |                           |                        |                          |
|                      |               |                           | <b>F</b>               |                          |
|                      |               | töthn I∰ li⊊ I ★ I        |                        | 导入  添加量测误差  清空  预览       |
| 1 * 28/0H 2001/07 -4 |               |                           |                        | TAX MANALEGICAL THEE DOD |
| 影像从宝位元素              |               |                           |                        | F                        |
|                      |               | ()(度公赦) (()(度公利           |                        | V(H) 7(H)                |
|                      | 20(N) ((2.50) | 32((3C/) (C) (N()SC/) (C) |                        | 1(1) 4(1)                |
|                      |               |                           |                        |                          |
|                      |               |                           |                        |                          |
|                      |               |                           | _                      |                          |
|                      |               |                           |                        |                          |
|                      |               |                           |                        |                          |
|                      |               |                           |                        | 1                        |
| +T.II                | () 计哲 (45)1   |                           | 俱友;+                   | + )BH                    |
| 117                  |               |                           |                        |                          |
|                      |               |                           |                        |                          |

图 1-12 空间后方及前方交会"程序界面

(2) 手动输入基本参数、左右片外方位初始值。

(3) 在前方交会方法参数框中选择前方交会的方法

(4) 控制点物方坐标的读入直接在**物方坐标**框中点击 导入,系统自动导入【文件】→ 【地面控制点】菜单中设置的控制点数据。

(5) 控制点和待定点量测坐标的读入可以直接导入文件,在系统主界面下点击导入,

读入所需的文件(如"156-155立体量测坐标.txt")。

(6)导入控制点和待定量测坐标后,点击 添加量测误差 出现图 1-13,对量测坐标添加量 测误差。首先输入 dx 和 dy (对右影像量测坐标整体偏移的像元数),然后点击,选择双向 坐标量测文件;即完成了量测误差的添加。

|                                                                                                    | 個 添加量                                                                                                    | 测误差                                                         |                                                                                                    |                                                                                                    |                                                                                                    |                                                                                              |                                                                                                    | ×                                                                                                    |                                                                                                    |
|----------------------------------------------------------------------------------------------------|----------------------------------------------------------------------------------------------------|-------------------------------------------------------------|----------------------------------------------------------------------------------------------------|----------------------------------------------------------------------------------------------------|----------------------------------------------------------------------------------------------------|----------------------------------------------------------------------------------------------|----------------------------------------------------------------------------------------------------|----------------------------------------------------------------------------------------------------|----------------------------------------------------------------------------------------------------|
|                                                                                                    | 「调整右景                                                                                                    | 像量测坐                                                        | 标                                                                                                    |                                                                                                    |                                                                                                    |                                                                                              |                                                                                                    |                                                                                                    |                                                                                                    |
|                                                                                                    | dx()                                                                                                    | \$元): 0                                                     |                                                                                                    |                                                                                                    | dy(像;                                                                                                    | 元): 0                                                                                        |                                                                                                    |                                                                                                    |                                                                                                    |
|                                                                                                    | 说明:输                                                                                                    | ì入值为对                                                       | 像点量测坐                                                                                                    | 标设定的                                                                                                    | 误差,                                                                                                    | 可以为1                                                                                         | E值或负值                                                                                                    | <b>i</b> •                                                                                                    |                                                                                                    |
|                                                                                                    | 双像坐标重<br>测文件:                                                                                                  | ł 🗌                                                         |                                                                                                    |                                                                                                    |                                                                                                    |                                                                                              |                                                                                                    |                                                                                                    |                                                                                                    |
|                                                                                                    |                                                                                                    |                                                             |                                                                                                    |                                                                                                    |                                                                                                    | 确定                                                                                           | <b></b>                                                                                                    | 湖                                                                                                    |                                                                                                    |
| -                                                                                                    |                                                                                                    |                                                             | 图 1-13                                                                                                    | 添加量                                                                                                    | 测误                                                                                                    | 差                                                                                            |                                                                                                    |                                                                                                    |                                                                                                    |
| (7)在美                                                                                                    | 系统主界面                                                                                                    | ī下点击 <sup>亻</sup>                                           | 呆存计算文件                                                                                                    | ,可将:                                                                                                    | 全部轴                                                                                                    | 俞入的数                                                                                         | 如据全部                                                                                                    | 保存到一                                                                                                    | 一个自命名的                                                                                                    |
| ".txt" 文件                                                                                                    | 里。下一                                                                                                    | 次可直接                                                        | 点击 打                                                                                                    | ' <b>#</b> , ј                                                                                                    | 选择词                                                                                                    | 亥文件,                                                                                         | 读取该                                                                                                    | 文件中的                                                                                                    | 的全部数据。                                                                                                    |
| (8)保ィ                                                                                                    | 字后点击                                                                                                    | 计算                                                          | 即可进行月                                                                                                    | 言交及前                                                                                                    | 交计                                                                                                    | 算,最约                                                                                         | 冬结果如                                                                                                    | 图 1-14                                                                                                    | 所示。                                                                                                    |
| 国 空间后方及前方交。<br># # # # #                                                                                                    | <u>A</u>                                                                                                    |                                                             |                                                                                                    |                                                                                                    |                                                                                                    |                                                                                              |                                                                                                    |                                                                                                    |                                                                                                    |
| <b>基本                            </b>                                                                                                    | 右片<br>检查点                                                                                                    | 号 155<br>数 9                                                |                                                                                                    | 語 152.72<br>気数 0                                                                                                    |                                                                                                    | 线元素限差<br>角元素限差                                                                               | (米) [.001<br>(秒) [.001                                                                                                    |                                                                                                    | <ul> <li>・ 点投影系数法</li> <li>・ 平差法</li> </ul>                                                                                                    |
|                                                                                                    | 线元素单位:米                                                                                                    | ,角元素单位:                                                     | :度)                                                                                                    | 一方片外                                                                                                    | <b>木方位初</b> 期                                                                                                  | <b>始值(</b> 线元素                                                                               | 单位:米,角                                                                                                    | 元素单位:                                                                                                    | 度)————                                                                                                    |
| ×So 14885.665                                                                                                    | YSo 11308.2                                                                                                    | 26 ZS                                                       | io 3000                                                                                                    | XSo                                                                                                    | 16246.42                                                                                                    | 9 Y                                                                                          | 5o 11481.73                                                                                                    | ZSo                                                                                                    | 3000                                                                                                    |
| Φ 0                                                                                                    | Ω 0                                                                                                    | K                                                           | 0                                                                                                    | Φ                                                                                                    | 0                                                                                                    | Ω                                                                                            | 0                                                                                                    | K                                                                                                    | 0                                                                                                    |
| 物方坐标(单位:米)         控制点物           拉司。物         点号         ×           1155         16311.745         16311.745           1155         16314.255         2155           2155         16246.425         2155           6155         16340.235         6156           6156         14947.986         14947.986 | 方坐标<br>Y<br>12631.929 77(1<br>12482.769 76(2<br>11481.73 811<br>11308.226 101<br>10314.228 751<br>10435.86 765 | Z<br>1666<br>2.349<br>7.794<br>6.443<br>1.778<br>1.182<br>↓ | 检査点物が<br>101 15034.594<br>101 15034.594<br>102 16280.012<br>103 15019.840<br>104 16244.386<br>105 15708.627<br>106 15842.336<br>107 15568.268<br>108 15584.516<br>109 15674.834 | Y坐标<br>Y<br>8 11954.2154<br>1 12052.4607<br>5 10748.0553<br>4 10960.679<br>5 12608.7115<br>4 11954.3912<br>1 11414.8871<br>2 10790.8516<br>5 10211.4802 | Z<br>798.8182<br>788.642<br>855.3872<br>810.9392<br>767.3877<br>829.8726<br>928.5415<br>825.1<br>727.3525<br>▶ | 協力量減4<br>点号<br>1156<br>105<br>1155<br>102<br>106<br>107<br>2156<br>101<br>103<br>108<br>6156 | Lx         -           .426         55           48.1748         67           48.7688         33           58.3433         27           43.0634         -6           6.3249         26           6.884         -50           42.6951         -44           2.3544         -60 | Ly R<br>1,2542 -94.3<br>-36.6855 -57<br>18361 -1.3<br>18262 -29.0<br>-9863 -48.2<br>5.1536 -97.0<br>0.0985 -81.6<br>3.2523 -44.9<br>7.5207 -82.9 | x         By           3615         60.5077           3031         68.513           79         70.1264           084         34.3743           3507         28.6164           2366         -5.9615           1512         -13.6964           0026         28.1763           3432         -48.4614           9831         -44.9567           9017         -65.752 |
| ↓                                                                                                    | 删除 导/                                                                                                    | 、 <u>清空</u> 王                                               | 「「」「」「」「」「」「」「」「」「」「」「」「」「」」「」「」」「」」「」」                                                                                                    |                                                                                                    |                                                                                                    | ↓                                                                                            | 增加删除                                                                                                    | 导入 添加量                                                                                                    | · 测误差 · 清空 · 预览 ·                                                                                                    |
| 影像外方位元素                                                                                                    |                                                                                                    |                                                             |                                                                                                    | 计算经                                                                                                    | 課 ——                                                                                                    | □检查点和符                                                                                       | 宇定点物方坐板                                                                                                    | Ŕ                                                                                                    |                                                                                                    |
| 億片号 ×s(米)<br>156 14920.414<br>155 16295.666                                                                                                    | Ys( <b>%</b> )<br>5 11531.1933<br>3 11521.3459                                                                 | 3228,9179<br>32240.7077                                     | Φ(度分秒) Ω<br>0.0:14.8 (<br>0:4:23.7 -0                                                                                                    | (度分秒) K個<br>0:6:39.3 -0:3<br>:27:37.7 -0:                                                                                                    | <u>2分秒)</u><br>37:13.2<br>9:18.1                                                                               | 点号<br>101<br>102<br>103<br>104<br>105<br>106<br>107<br>108<br>109                            | X( <del>X)</del><br>15035.1918<br>16279.3343<br>15019.1922<br>16244.9951<br>15708.1354<br>15841.9379<br>15568.2128<br>15568.2094<br>15572                                                                                                    | Y(%)<br>11953.928<br>12052.044'<br>10746.8911<br>10960.322'<br>12608.364'<br>11954.099'<br>11414.485'<br>10791.729                               | Z(%)           8         802.8504           1         790.4701           8         855.5984           7         809.2836           7         767.5532           1         828.6722           7         928.5644           1         827.2205           4         729.2021                                                                                        |
|                                                                                                    | 打开                                                                                                    | 计算                                                          | 统计                                                                                                    | 清除                                                                                                    |                                                                                                    | 计算文件                                                                                         | 保存结果文件                                                                                                    | 退出                                                                                                    |                                                                                                    |

图 1-14 数据输入和计算结果

保存结果文件

定的位置。

(9) 在空间后交及前交界面下点击

(10)在系统主界面下点击【**空间后交及前交】→【查看后方交会结果】**,即 可查看后方交会结果。

| 🖋 預覧后方交会结果 📃 📃 🔰                           |
|--------------------------------------------|
| 🖶 🎒 MS Sans Serif 🛛 🛨 12 💽 🛕 B 🖌 🗓 😥 😝 🗢   |
| ======156=======                           |
| .999941387026407 1.08266973993073E-02 -    |
| 7.16598081751746E-05                       |
| -1.08265384041407E-02 .999939516990074     |
| 1.93608570069046E-03                       |
| 9.26168879947869E-05 -1.93519639328517E-03 |
| .999998123216755                           |
| Xs = 14920.4145                            |
| 3228.9179                                  |
| F =0:0:14.8 W = -0:6:39.3 K =-0:37:13.2    |
| ======155======                            |
| .999995494573869 2.71588806704687E-03 -    |
| 1.27858670803841E-03                       |
| -2.70552708023285E-03 .999964045702962     |
| 8.03663017575534E-03                       |
| 1.30036732534572E-03 -8.03313471634872E-03 |
| .999966888347533                           |
| Xs = 16295.6663                            |
| 3240.7077                                  |
| F=0:4:23.7 W= -0:27:37.7 K=-0:9:18.1       |
|                                            |

图 1-15 后方交会结果

(11)在系统主界面下点击【空间后交及前交】→【查看前方交会结果】,即可查看前 方交会结果。

#### 四、应交成果

利用实验数据分析实验外方位元素的初始值、迭代限差、控制点个数及分布、像片坐标量测误差等因素对计算结果的影响。

#### 五、实验仪器和资料

航摄立体像对(数字影像)、航片摄影参数、航摄像片坐标量测数据、控制点成果表等。

# 实验二、相对定向——绝对定向

一、实验目的

掌握相对定向一绝对定向的方法,学会如何控制相对定向精度、绝对定向精度。

#### 二、实验内容和要求

要求熟悉相对定向与绝对定向算法;依据各自的航片坐标量测数据及必要的已知数据,应用"相对定向"及"绝对定向"程序完成另一种"像片坐标—物方坐标"的算法。

三、实验步骤

1、输入必要参数(见实验一)

2、像片坐标量测菜单(见实验一)

#### 3、相对定向的具体操作

(1) 在系统主界面下点击**【相对及绝对定向】→【相对定向】**,即出现"相对定向"程 序界面(如图 2-1 所示)。

| 和和定用                               |                            |       |                                  |              |           |               |
|------------------------------------|----------------------------|-------|----------------------------------|--------------|-----------|---------------|
| 基本参数                               |                            |       |                                  |              |           |               |
| 左片号                                | <del>}</del> 156           | - 右片号 | f 155                            |              | (*) 0.001 |               |
| 相对定向点数                             |                            |       | 152.72                           | 角元素限差        | (秒) 5     |               |
| 定向点像片量                             | 测坐标                        |       |                                  |              |           |               |
| 点号                                 | Lx                         | Ly    | Rx                               | Ry           |           | 春义            |
|                                    |                            |       |                                  |              |           | <b></b><br>语空 |
|                                    |                            |       |                                  |              |           | 预览            |
|                                    |                            |       |                                  |              |           | 增加            |
|                                    |                            |       |                                  |              |           | 删除            |
|                                    |                            |       |                                  |              |           |               |
|                                    |                            |       |                                  |              |           |               |
|                                    |                            |       |                                  |              |           |               |
|                                    |                            |       |                                  |              |           |               |
| 相对完良结果                             |                            |       | 计算结果                             |              |           |               |
| 相对定向结果                             |                            |       | →「                               | •            | кГ        |               |
| 相对定向结果<br>By                       | Bz \                       |       |                                  | Ω [          | K         |               |
| 相对定向结果<br>By<br>相对定向点模             | Bz 「<br>型坐标                | 1     | <b>计算结果</b><br>●                 | Ω            | ĸ         |               |
| 相对定向结果<br>By<br>相对定向点模             | Bz F<br>型坐标                |       | <mark>→ 计算结果</mark><br>Ф 「<br>mY | Ω<br>mZ      | к [       | +             |
| 相对定向结果<br>By<br>相对定向点模             | Bz<br>型坐标<br>m×            |       | <b>计算结果</b><br>Ф                 | Ω<br>mZ      | к [       |               |
| <b>相对定向结果</b><br>By<br>相对定向点模      | B₂ □<br><b>型坐标</b><br>□ m× |       | <b>计算结果</b><br>Φ                 | Ω [<br>mZ    | K         |               |
| 相对定向结果<br>By<br>相对定向点模             | Bz                         |       | <b>计算结果</b><br>Ф [<br>mY         | Ω [          | K         |               |
| 相对定向结果<br>By<br>相对定向点模             | Bz<br>超坐标<br>mX            |       | <mark>计算结果</mark><br>Φ「<br>mY    | Ω<br>Ω<br>mZ | K         |               |
| 相对定向结果<br>By<br>相对定向点模             | Bz                         |       | <b>计算结果</b><br>Φ                 | Ω<br>Ω<br>mZ | K         |               |
| 相对定向结果<br>By<br>相对定向点模             | Bz<br>超坐标<br>m×            |       | <b>计算结果</b><br>Φ<br>mY           | Ω<br>Ω<br>mZ |           |               |
| 相对定向结果<br>By<br>相对定向点极<br>点号<br>打开 | Bz<br>型坐标<br>              |       | <mark>计算结果</mark>                | Ω<br>        | K F       |               |

图 2-1 相对定向界面

- (2) 设置相对定向计算参数
- ▶ 左、右像片号:左右像片的编号。
- ▶ 主距:系统会根据【实验目录参数】→【相机参数文件】中设置的相机参数文件自动获得相机主距。
- 相对定向点数:参加相对定向的同名点数,包括控制点、检查点和待定点。点击【定向点量测坐标】参数框内的【导入】按钮,会根据选择立体量测的坐标文件自动改变定向点数。
- ▶ 线元素限差:设置相对定向迭代计算时的线元素限差,单位与控制点单位相同。
- ▶ 角元素限差:设置相对定向迭代计算时的角元素限差。

(3) 输入同名点量测坐标

点击【**定向点量测坐标**】参数框内的【**导入**】按钮,选择立体量测的坐标文件,导入 同名点量测坐标。

注意:控制点点号必须与后续的绝对定向的点号一致。

(4) 相对定向计算文件的保存与打开

点击"相对定向"程序界面的【**保存**】按钮,可将(2)、(3)中设置的参数全部保存 为一个"相对定向"文件。文件的格式为:

点击"相对定向"程序界面的【**打开**】按钮,打开已保存的"相对定向"文件,则所 有参数可全部调入。

(5) 相对定向计算

点击"相对定向"程序界面的【**计算**】按钮,程序自动进行相对定向计算,并将结果显示在【相对定向结果】框中。

(6) 在空间后交及前交界面下点击 保存计算文件, 可将计算参数与结果保存到自己设定的位置。

(7) 相对定向结果查看

在系统主界面下点击【相对定向】→【查看结果】,即可查看相对定向结果。

| Ċ   | 預覧    | ŧ    | 国对词  | 官自约  | 結果  |      |      |      |     |     |      |     |     |     |     |      |      |    |
|-----|-------|------|------|------|-----|------|------|------|-----|-----|------|-----|-----|-----|-----|------|------|----|
|     | 9     | MS   | Sans | s Se | rif |      | - 1  | 2    | •   | Δ   | в    | I   | U   | ø   | 1   | 🗢    | ŝ.   |    |
| 4.6 | 6253  | 370  | 760  | 688  | 06, | 11.  | 877  | 504  | 64  | 472 | 212. | 1.0 | 082 | 276 | 479 | 0498 | 55E- | -  |
| 03  | ,-5.9 | 9696 | 681: | 352  | 33  | 184  | E-0  | 3,7. | 94  | 371 | 75(  | 033 | 194 | 18E | -03 |      |      |    |
| "1( | 01",  | 111  | .514 | 137  | 771 | 62   | 35,4 | 139. | 31  | 277 | 851  | 190 | 84, | -   |     |      |      |    |
| 24  | 81.7  | 7084 | 4059 | 925  | 54, | .27  | 166  | 992  | 210 | 218 | 323  |     |     |     |     |      |      |    |
| "1( | 02",  | 138  | 3.68 | 558  | 334 | 177  | 61,5 | 553. | 26  | 577 | 364  | 493 | 12, | 752 |     |      |      |    |
| 24  | 94.(  | )449 | 596; | 250  | 77, | 58   | 315( | )45  | 44  | 197 | 531  |     |     |     |     |      |      |    |
| "1( | 03",  | 108  | .84( | 95   | 175 | 525, | -79  | 5.79 | 984 | 186 | 054  | 678 | 3,- |     |     |      |      |    |
| 24  | 28.9  | 9728 | 386  | 128  | 29, | 40   | )453 | 339  | 798 | 549 | 018  | }   |     |     |     |      |      |    |
| "1( | 04",  | 136  | 0.30 | 060  | 698 | 314  | 1,-5 | 63.9 | 909 | 929 | 739  | 391 | 4,- |     |     |      |      |    |
| 24  | 75.8  | 3248 | 551  | 864  | 14, | .41  | 706  | 273  | 344 | 081 | 88   |     |     |     |     |      |      |    |
| "1( | 05",  | 793  | .000 | )42  | 708 | 362  | 73,1 | 116  | 6.6 | 987 | 118  | 398 | 71, | 72  |     |      |      |    |
| 25  | 17.   | 158  | 1919 | 920  | 94, | .16  | 841  | 708  | 376 | 895 | 574  |     |     |     |     |      |      |    |
|     | 000   | 007  | 10.  | 100  | ner | NO A | י דר | 140  | 00  | 100 | 00.  | 110 | 10  |     |     |      |      | Þ. |

图 2-2 查看相对定向结果

#### 2、 绝对定向的具体操作

(1) 在系统主界面下点击【相对及绝对定向】→【绝对定向】,即出现"绝对定向"程 序界面(如图 2-3 所示)。

| 词 绝对定向  |             |                     |        |                 |          |        |                     | _               |     |
|---------|-------------|---------------------|--------|-----------------|----------|--------|---------------------|-----------------|-----|
| - 基本参数- | 150         | 소논문 155             |        | 健寺寿阳美(平)        | 0.001    |        | <b>备</b> 元 赤阳 美 (動) | 6               | - 1 |
| (二) ち   |             | 475 ISS             |        | \$3,15,来PK(左(不) | 10.001   |        | HJLRPKZE(O)         | la.             |     |
| 控制点数    | Ju          | 检查点数  U             |        | 待定点数            | <u> </u> |        |                     |                 |     |
| -物方坐标(4 | 单位:米)       |                     |        |                 |          | 相对定向   | 模型坐标 ———            |                 |     |
|         | 控制点物方坐标     |                     | 检查     | 点物方坐标           |          | 点号     | V                   | UW              |     |
| 点号      | XY          | Z                   | 点号     | X Y             | Z        |        |                     |                 |     |
|         |             |                     |        |                 |          |        |                     |                 |     |
|         |             | -                   |        |                 |          |        |                     |                 |     |
|         |             |                     |        |                 |          |        |                     |                 |     |
|         |             |                     |        |                 |          |        |                     |                 |     |
|         |             | +                   |        |                 |          |        |                     |                 |     |
|         |             |                     |        |                 |          |        |                     |                 |     |
|         |             |                     |        |                 |          |        |                     |                 |     |
|         | Hăthn   ∰R≙ | 日】注穴                | ,      | Háthn ( HHRA (  | *        | *      | (Hothn ) Allia      | 巳2  注穴  研       | 100 |
|         |             | <u>41</u> <u>11</u> |        |                 |          |        |                     | <u>47 47 10</u> | 012 |
|         | • •         |                     |        | —计算结果——         |          |        |                     |                 |     |
| 一绝对定向元  |             |                     |        |                 | 7 OK)    |        |                     |                 |     |
|         | ×s(木)       |                     | יגאאון |                 | 28(7K)   |        | _ ^L                |                 |     |
| (       | ⊅(度分秒)      | Ω(度                 | 分秒)    | k               | (度分秒)    |        |                     |                 |     |
| 控制点残差   | 〔单位:米)      |                     | ,      | 检查点和            | 口特定点坐标   | [单位:米] |                     |                 |     |
| 点号      | Δx          | ΔΥ                  | ΔZ     |                 |          | X      | Y                   | Z               |     |
|         |             |                     |        |                 |          |        |                     |                 |     |
|         |             |                     |        |                 |          |        |                     |                 |     |
| 2       |             |                     |        |                 |          |        |                     |                 |     |
|         |             |                     |        |                 |          |        |                     |                 |     |
|         |             |                     |        |                 |          |        |                     |                 |     |
|         |             |                     |        |                 |          |        |                     |                 |     |
|         |             |                     |        |                 |          |        |                     |                 |     |
|         | +++++       | 1.44                | 47:1   |                 |          | 伊方江州   | 4 B . B             | u               |     |
|         |             |                     |        |                 | 行计算参数    | 1米仔订具  | 结末 退                | <u> </u>        |     |
|         |             |                     |        |                 |          |        |                     |                 |     |

图 2-3 绝对定向界面

(2) 设置绝对定向计算参数

- ▶ 左、右像片号: 左右像片的编号。
- 控制点数:绝对定向的控制点个数。点击【控制点点号及坐标】参数框内的导入按钮,会根据选择控制点坐标文件自动改变控制点数。
- 检查点数:检查点个数。点击【控制点及检查点模型坐标】参数框内的导入按 钮,会根据选择相对定向结果文件自动改变检查点数。
- ▶ 线元素限差:设置绝对定向迭代计算时的线元素限差,单位与控制点单位相同。
- ▶ 角元素限差:设置绝对定向迭代计算时的角元素限差。
- (3) 输入控制点坐标

点击**【物方坐标】**参数框内的**【导入】**按钮,系统自动导入**【文件】→【地面控制点】** 菜单中设置的控制点数据。

(4) 输入模型坐标

点击【相对定向模型坐标】参数框内的【导入】按钮,选择相对定向结果文件,导入 模型点坐标。

**注意:** 相对定向结果文件一般保存为——实验目录 + "Product\相对定向结果文件.txt"。

(5) 绝对定向计算文件的保存与打开

点击"绝对定向"程序界面的【**保存计算文件**】按钮,可将(2)、(3)、(4)中设置的参数全部保存为一个"绝对定向"文件。文件的格式为:

左像片号,右像片号 控制点数, 模型点数 线元素限差,角元素限差

点击"绝对定向"程序界面的【**打开**】按钮,打开已保存的"绝对定向"文件,可调入所有参数。

(6) 绝对定向计算

点击"相对定向"程序界面的【**计算**】按钮,程序自动进行相对定向计算,并将结果显示在【绝对定向元素】框中。在【控制点残差】框中会显示控制点绝对定向后的精度,在 【检测点和待定点坐标】框中显示检查与待定点的地面坐标。

(7) 绝对定向结果查看

在系统主界面下点击**【相对及绝对定向】→ 【查看绝对定向结果】**,即可查看绝对定 向结果。

| 🤣 預覧絶       | 对定向结果         |               | <u>- 0 ×</u> |
|-------------|---------------|---------------|--------------|
| 🔚 🎒 MS S    | ans Serif 🗾   | 12 💌 🛕 B /    | U 👂 🐣 🗢      |
| ×s = 1561   | 1.487         |               |              |
| Ys =11442   | .457          |               |              |
| Zs = 812.9  | 353           |               |              |
| F =-0:1:38. |               |               |              |
| W = -0:5:3  | 7.5           |               |              |
| K =-0:37:5. | 8             |               |              |
| Lemda = .9  | 9772          |               |              |
| =====       | 控制点残差==       |               |              |
| ID          | $\triangle X$ | $\triangle Y$ | Δz           |
| 1155        | 3207          | 025           | 9884         |
| 1156        | .6898         | .3441         | 2018         |
| 2155        | .0329         | 3325          | . 7645       |
| 2156        | .2802         | 4923          | 1.9221       |
| 6155        | .107          | 1.0108        | . 3876       |
| 6156        | 7892          | 5051          | -1.884       |
|             | 检查点坐标=:       |               |              |
| ID          | Х             | Y             | Z            |
| 101         | 15035.1437    | 11953.8732    | 802.763      |
| 102         | 16279.4226    | 12051.7891    | 789.9564     |
| 105         | 15708.1891    | 12608.5427    | 766.7299 💌   |

图 2-4 查看绝对定向结果

四、应交成果

分析相对定向的定向点个数及分布、绝对定向的定向点个数及分布、像片坐标量测误差、 绝对定向限差等因素对计算结果的影响

#### 五、实验仪器和资料

航摄立体像对(数字影像)、航片摄影参数、摄影测量学教学软件、航摄像片坐标量测 数据、控制点成果表等。

## 实验三、数字摄影测量系统作业

一、实验目的

掌握数字摄影测量生成 DEM 和 DOM 的流程,并进行立体测图。

#### 二、实验内容和要求

在数字摄影测量教学版系统上,独立完成数字摄影测量作业的测区建立、模型建立、内 定向、相对定向、绝对定向、核线重采样、匹配与匹配编辑、生成 DEM、生成 DOM,并进行 数字立体测图。

#### 三、实验步骤

1、**测区的建立** 如果测区存在已经,点击主界面的菜单 **文件 → 打开测区**,在打开 测区对话框中选择后缀名为 "blk" 的测区文件即可打开测区。

如果测区不存在,则要新建测区,在**文件 → 打开测区**,在打开测区对话框中输入后缀 名为"blk"的测区文件名,即可新建测区,然后点击菜单**设置 → 测区参数**,设置测区参 数(图 3-1a,图 3-1b),其中包括选择后缀名为"cmr"的相机参数文件,以及后缀名为 "ct1"或"pas"的控制点文件和加密点文件。

| 土日米:                                      | D:\SETUP\适行 | 曾软件\数字摄影测      | 量系统工作区 | \hammer         |     |       |      | 2.7 |
|-------------------------------------------|-------------|----------------|--------|-----------------|-----|-------|------|-----|
| 控制点文件:                                    | D:\SETUP\适行 | 普软件\数字摄影测      | 国系统工作区 | \hammer\hammer. | ctl |       |      |     |
| 加密点文件:                                    | D:\SETUP\适行 | 普软件\数字摄影测      | 量系统工作区 | \hammer\hammer. | pas |       | -    |     |
| 相机检校文件:                                   | D:\SETUP\适行 | 普软件\数字摄影测      | 国系统工作区 | \hammer\hammer. | cmr |       |      |     |
| ++L, 25 WL                                |             | LE ANTINT ZAME |        |                 |     |       |      |     |
| 基本参数 ———————————————————————————————————— |             | 一缺省测区参数一       |        |                 |     |       | _    |     |
| 摄影比例:  80                                 | 00          | DEM 格网间隔:      | 10     | 正射影像 GSD:       | 0.2 | 成图比例: | 2000 |     |
|                                           |             | 等高线间距:         | 5      | 分辨率(毫米):        | 0.1 |       | 254  |     |
| 航带数: 1                                    |             |                |        |                 | -   | _     | -    |     |

#### 图 3-1a 设置测区参数一

| 设置模型参数                                           |         |            |                 |           |
|--------------------------------------------------|---------|------------|-----------------|-----------|
| □ 模型工作目录和文件 ———————————————————————————————————— |         |            |                 |           |
| 模型目录: IETUP\适曾                                   | 软件\数字摄; | 影测量系统工作    | 乍区 \hammer \yb1 | 156-1155  |
| 左影像: (件\数字摄                                      | 影测量系统工  | 作区\hammer\ | images\01-156_  | 50mic.vz  |
| 右影像: (件\数字摄                                      | 影测量系统工  | 作区\hammer\ | images\01-155_  | 50mic. vz |
| 临时文件目录: 八适普软件                                    | \数字摄影测出 | 量系统工作区\    | hammer\yb1156-  | 1155\tmp  |
| 产品目录: 曾软件\数                                      | 字摄影测量系统 | 流工作区\hamm  | er\yb1156-1155  | \product  |
| 影像匹配参数                                           |         |            |                 |           |
| 匹配窗口宽度: 11                                       | 列间距:    | 11         | 航向重叠度:          | 65        |
| 匹配窗口高度: 11                                       | 行间距:    | 11         |                 | 高级>>      |
| *T#                                              | 早友为 [   | (87        | <u></u>         | 10.34     |
|                                                  | 231379  |            |                 | *14113    |

图 3-1b 设置测区参数二

2. **模型的建立** 模型的建立与打开类似于测区的建立和打开,不同之处为模型参数的 设置,包括:模型目录设置、临时文件目录、产品目录设置和左右影像选择。模型建立后, 在指定的模型目录下生成一个模型文件夹,以保存基于模型的一系列数据处理结果。

3. 内定向 点击主界面菜单 处理 → 模型定向 → 内定向,进入内定向界面(图 3-2),通过框标的自动识别与定位,快速恢复像片内方位元素。

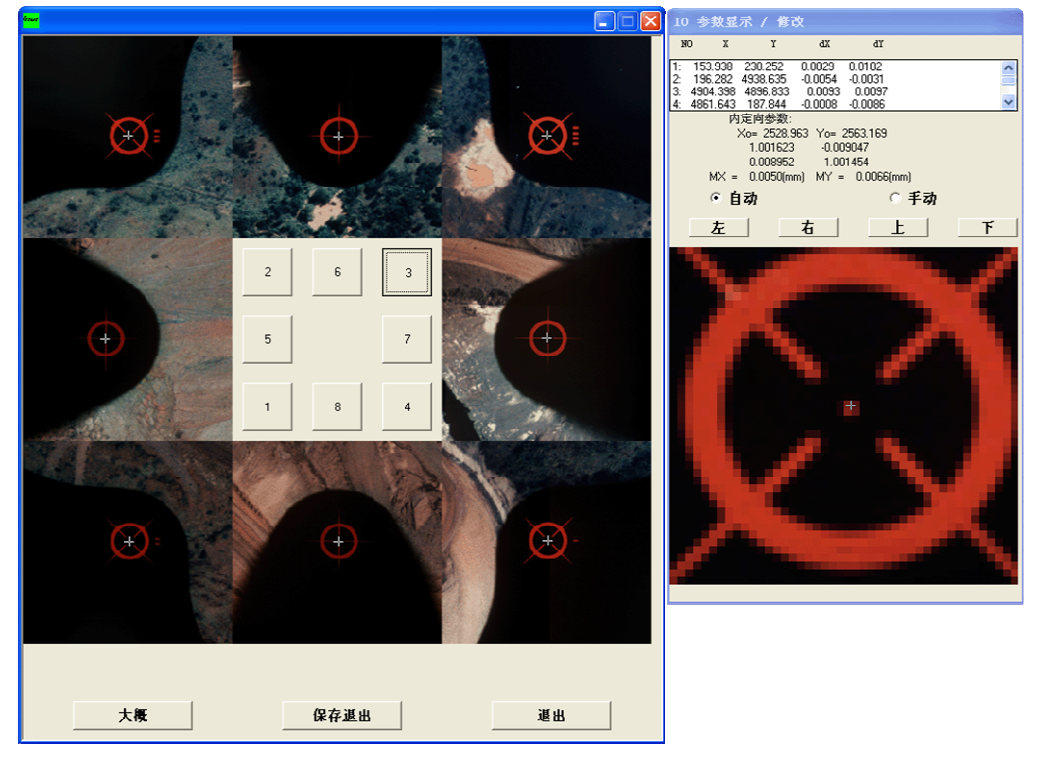

图 3-2 内定向界面

4、相对定向 点击主界面菜单 处理 → 模型定向 → 相对定向,进入相对定向界面。 在相对定向界面的图像上点击鼠标右键,在弹出的快捷菜单中点击 自动相对定向,系统将 利用影像自动匹配技术,自动完成相对定向同名点的选择与相对定向计算。

5、**绝对定向** 在相对定向界面的左右影像上分别选择控制点,如图 3-3 所示,准确定 位控制点后,输入控制点的点号,然后点击确定按钮。

量取所需控制点后,在相对定向界面中的影像上点击鼠标右键,在弹出的快捷菜单中点击 **绝对定向 → 普通方式** 或 **立体方式**,对绝对定向点进行精确调整并同时计算绝对定向 参数和残差。

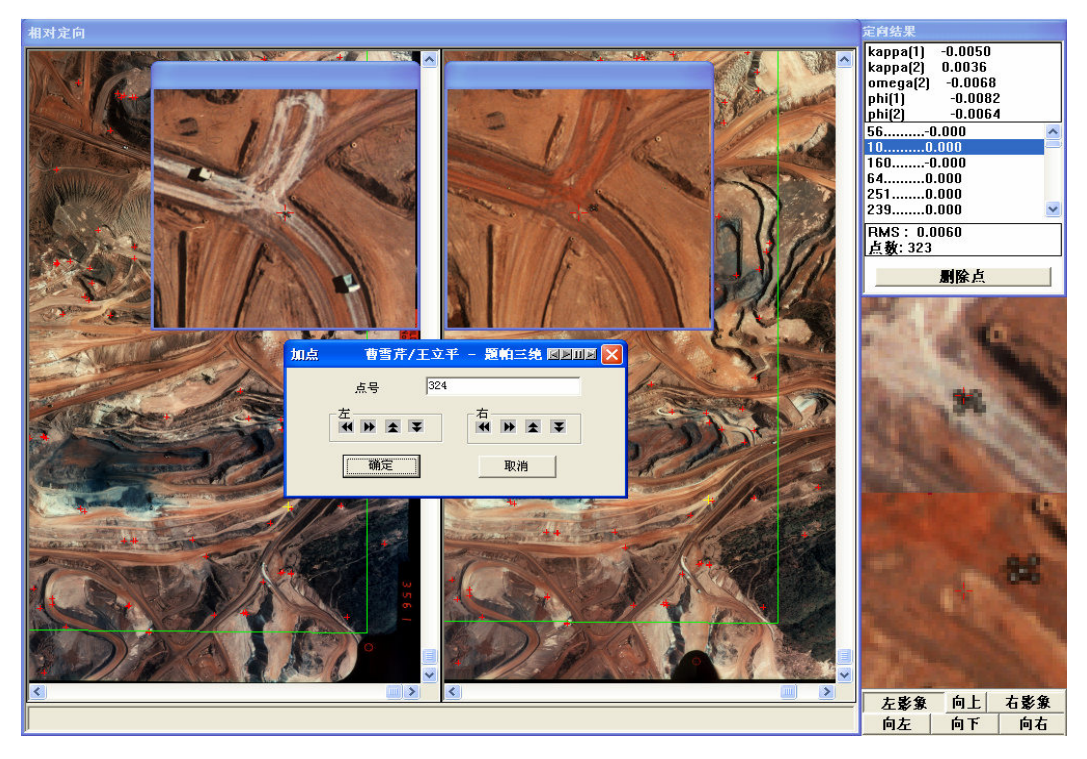

图 3-3 相对定向界面

6. 核线重采样 当绝对定向达到要求的精度后,可点击主界面菜单处理 →核线重
 采样 → 水平核线 (或 水平核线),自动生成核线影像。

7. 匹配与匹配编辑 生成核线影像以后,点击主界面菜单 处理 → 影像匹配,系统将自动完成影像的匹配。匹配后,点击主界面菜单 处理 → 匹配结果的编辑,进入匹配结果编辑界面(图 3-4)。

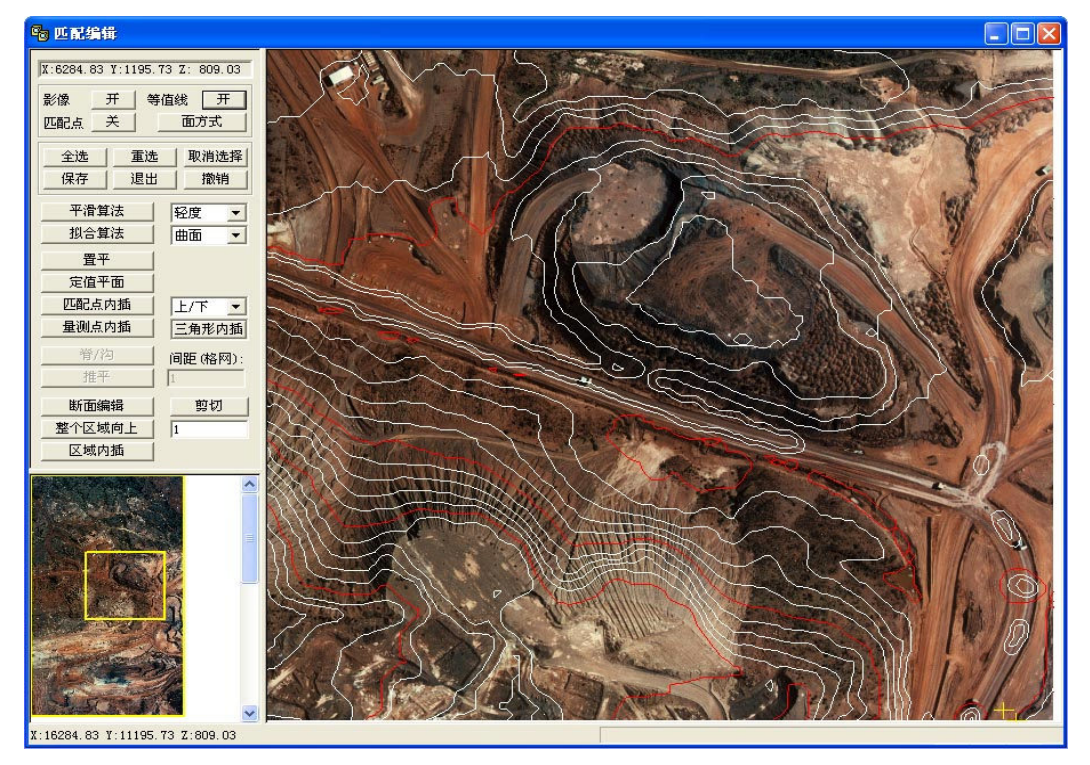

图 3-4 立体匹配结果编辑界面

8. 生成 DEM、DOM 和等高线 点击主界面菜单 产品 → 生成 DEM → DEM,将自动生成 DEM。

点击主界面菜单 产品 → 生成正射影像 , 将自动生成正射影像 (DOM);

点击主界面菜单 产品 → 生成等高线, 将自动生成等高线;

点击主界面菜单 产品 → 等高线叠合正射影像,将等高线与正射影像叠合(图 3-5)。

9. 数字化测图 点击主界面菜单 测图 → IGS 数字化测图,进入数字化测图界面(图 3-6)。

如果 "XYZ" 文件尚未建立,则首先在测图界面中点击测图界面菜单 文件 → 新建 XYZ 文件,新建一个 "XYZ" 文件,用以保存测图的矢量数据。如果 "XYZ" 文件上次已经 建立,则只要点击测图界面菜单 文件 → 打开,打开己有的 "XYZ" 文件。然后在 装载 菜 单里点击 立体模型 或 正射影像,打开图像窗口,作为测图的依据。

测图时,可点击工具栏按钮 Sh,添加新的矢量图层,分类绘制各种地物。另外,可点击菜单项 工具 → 选项,配置手轮脚盘及其它测图工具。

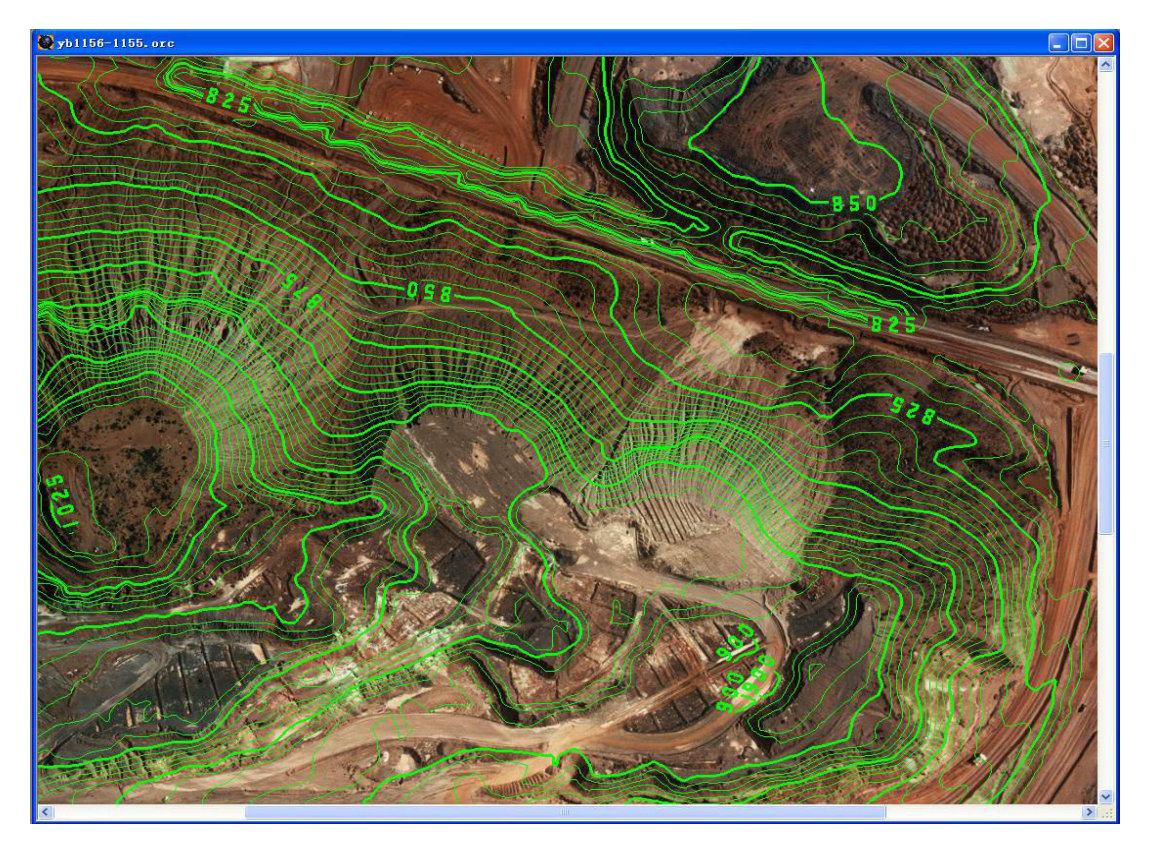

图 3-5 等高线正射影像与叠合示例

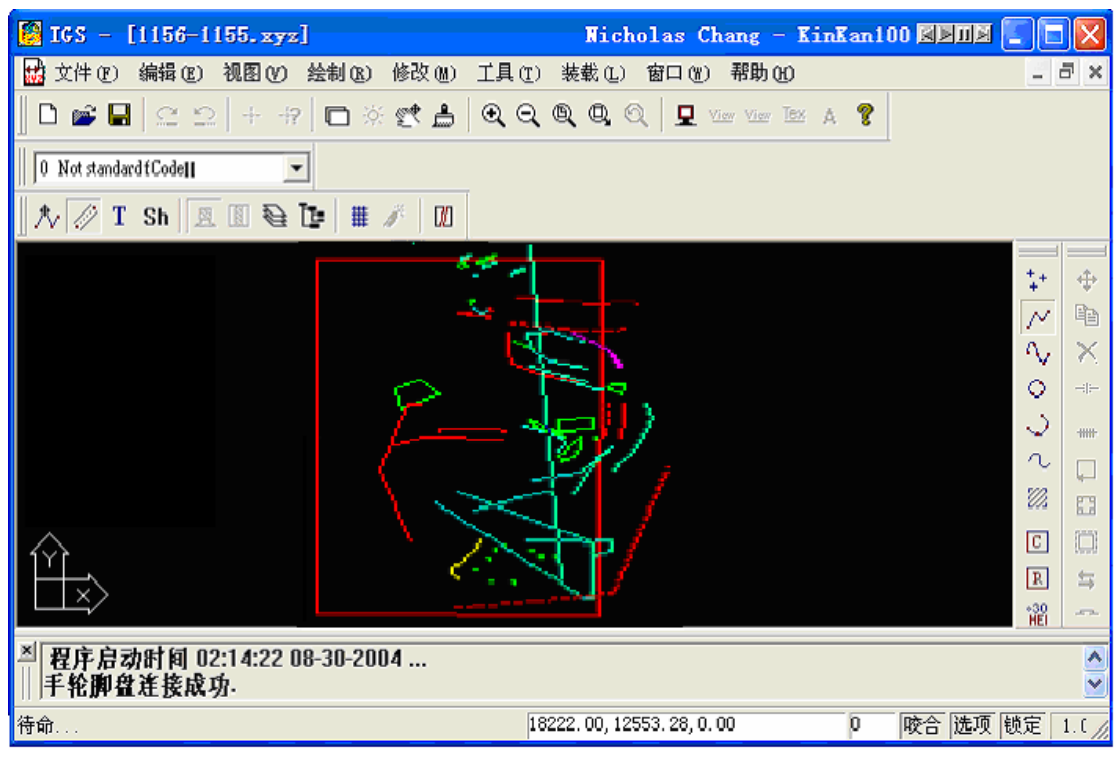

图 3-6 数字化测图界面

10. **成果显示** 完成上述操作后,点击系统主界面菜单 **显示**,查看各种成果数据,其中包括 DEM、DOM、等高线影像、等高线叠合正射影像等(图 3-7)。

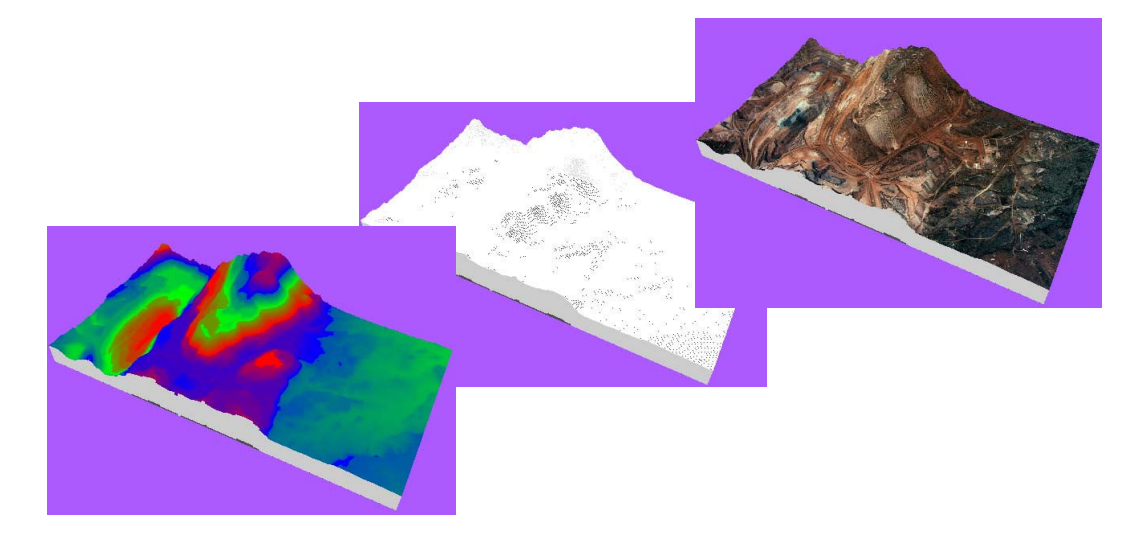

图 3-7 系统测绘成果显示

#### 四、应交成果

VirtuoZo 上绝对定向结果、DEM、DOM 及测绘的地形矢量图

#### 五、实验仪器和资料

航摄影像资料、相机参数文件(\*. cmr),控制点坐标及加密点文件(\*. ct1 或\*. pas)等。

# 实验四、数字近景摄影测量

#### 一、实验目的

学会利用数字近景摄影测量软件进行数字立体像对的量测、建模以及建筑物立面图的绘制。

二、实验内容和要求

建筑立面数字立体影像对的量测、数据处理、建筑立面图测绘及图形编辑等。

三、实验步骤

1、点击【**文件】→【新建工作区】**,选择工作区的位置和输入工作区的名称,点击**【确** 定】,如图 4-1。

| 6      | 选择新建工作区路      | 略径 |
|--------|---------------|----|
| 请输入亲   | ,<br>所建工作区名称: | _  |
| 」 请选择新 | f建工作区存放路径:    |    |
|        |               | 浏览 |
|        |               |    |

图 4-1 新建工作区

2、点击设置菜单,选择参数设置中的【**畸变参数设置**】菜单,打开畸变参数设置窗口, 选择相机畸变参数和输入摄影参数,如图 4-2。

| 相机畸变参数                  | 摄影参数   | 控制点坐标输入 |
|-------------------------|--------|---------|
| 围机编号 <mark>xj001</mark> | T      |         |
| 数K1 -6.5387781904272    | 23E-03 |         |
| 参数K2 3.0600652889924    | 7E-08  |         |
| 参数К3 -4.8058551710823   | 9E-15  |         |
| 参数P1 -6.6674040371932   | ?5E-09 | 定       |
| -1.0609012232782        | 8E-06  | RH      |

图 4-2 参数设置窗口

(4) 在"控制点输入窗口"中以键盘输入形式来输入控制点,完成后按【**确定】**,如 图 4-3。

|      |                |          | 参数       | 设置       |               |  |
|------|----------------|----------|----------|----------|---------------|--|
| 朴    | <b>İ机畸</b> 变参数 | 8        | 摄影       | 参数       | 控制点坐标输入       |  |
| 制点坐机 | <b>际</b> :     |          |          |          |               |  |
| 控制点坐 | 标点号            | ×        | Y.       | Z        | ***** 12 :D.5 |  |
| 15   | 1              | 28.27752 | 35.97379 | 2.86815  | 控制点数: 14 101  |  |
| 2    | 10             | 4.91332  | 32.71873 | 2.72144  |               |  |
| 3    | 11             | 19.31655 | 29.65702 | 1.37039  | T TT TT       |  |
| 4    | 12             | 10.03341 | 29.65997 | 1.3237   |               |  |
| 5    | 2              | 28.28039 | 35.98911 | 15.81525 |               |  |
| 6    | 3              | 1.06314  | 35.98935 | 15.82752 | 清空 清空         |  |
| 7    | 4              | 1.03654  | 35.97371 | 3.06396  |               |  |
| 8    | 5              | 24.38801 | 32.72245 | 2.72288  | 保存            |  |
| 9    | 6              | 24.38911 | 32,73055 | 14.26515 |               |  |
| 10   | 7              | 18.28594 | 32.05836 | 14.24688 | 确定            |  |
| - 11 | 8              | 11.03785 | 32.0652  | 14.26125 | NUX-          |  |
| 12   | 9              | 4.92782  | 32.71436 | 14.25393 | 2844          |  |

图 4-3 像片控制点输入

(5)从【文件】→【打开左片】、【打开右片】中打开立体量测窗口,或点击图标 <sup>3</sup>和 ☑ 以分别打开左右像对。

(6)点击图标 送以进行控制点像片坐标的量测,如图 4-4;如果控制点像片坐标文件 已经存在,可以点击图表 以导入现有控制点坐标。

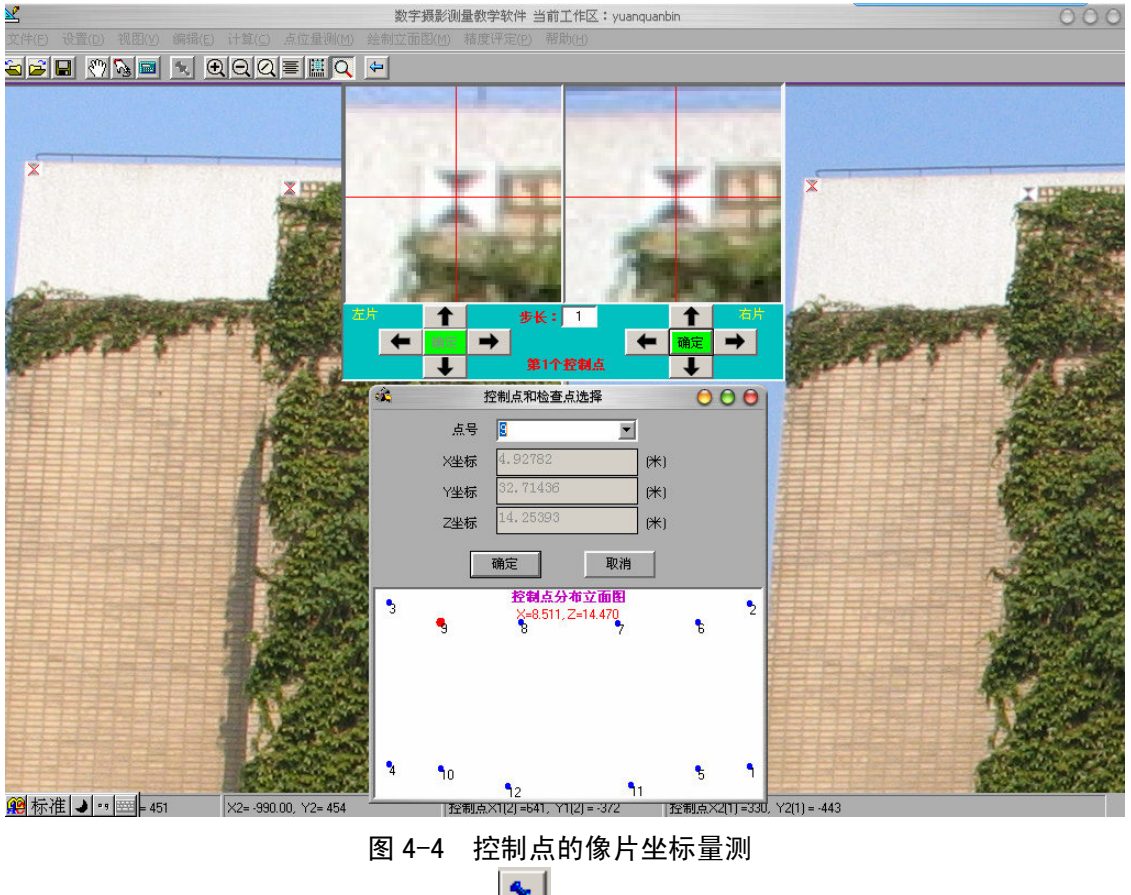

(7) 控制点量测完成后,点击图标 以进行碎部点像片坐标的量测,其过程与控制

点量测一样。

(8) 控制点量测完成后就可以选择【设置】→【控制点和检查点选取】,选择控制点和 检查点进行 L 参数解算,如图 4-5。

| 空制点点号                                                               | X                                                                              | Y                                                                                                    | Z                                               | 左像片坐标x1                                                         | 左像片坐标;                                                                                  |
|---------------------------------------------------------------------|--------------------------------------------------------------------------------|----------------------------------------------------------------------------------------------------|-------------------------------------------------|-----------------------------------------------------------------|-----------------------------------------------------------------------------------------|
| 1                                                                   | 28.27752                                                                       | 35.97379                                                                                                    | 2.86815                                         | 2387                                                            | -1314                                                                                   |
| 3                                                                   | 1.06314                                                                        | 35.98935                                                                                                    | 15.82752                                        | 408                                                             | -355                                                                                    |
|                                                                     |                                                                                |                                                                                                    |                                                 |                                                                 |                                                                                         |
|                                                                     |                                                                                |                                                                                                    |                                                 |                                                                 |                                                                                         |
| <mark>制点:(数量</mark>                                                 | 7 <b>^)</b>                                                                    | ↓<br>↓<br>v                                                                                                    | <b>检查点:(数量</b>                                  | 4 <u>^)</u>                                                     | ₽<br>v                                                                                  |
| <b>制点:(数量</b><br>空制点点号<br><b>1</b> 10                               | 7 <b>↑)</b><br>X<br>4 91332                                                    | Т<br>12 71873                                                                                                    | <b>检查点:(数量</b><br>检测点点号                         | <b>4↑)</b><br>X<br>28.28039                                     | ↓ ↑<br>Y<br>35 98911                                                                    |
| <mark>制点:(数量</mark><br>空制点点号<br>]10<br>]11                          | 7↑)<br>X<br>4.91332<br>19.31655                                                | ↓ ↑<br>Y<br>32. 71873<br>29. 65702                                                                                                    | <b>检查点:(数量</b><br>检测点点号<br>□2<br>□4             | <b>4↑)</b><br>X<br>28.28039<br>1.03654                          | ↓ 11<br>¥<br>35.98911<br>35.97371                                                       |
| <b>制点:(数量</b><br>空制点点号<br>10<br>11<br>12                            | 7 <b>*)</b><br>X<br>4.91332<br>19.31655<br>10.03341                            | ↓         ↓           ¥         32.71873           29.65702         29.65997                                                                                       | <b>检查点:(数量</b><br>检测点点号<br>□2<br>□4<br>□5       | <b>4</b> ↑)<br>X<br>28.28039<br>1.03654<br>24.38801             | J         J           Y         35. 98911           35. 97371         32. 72245         |
| <b>割点:(数量</b><br>空制点点号<br>] 10<br>] 11<br>] 12<br>] 7               | 7 <b>↑)</b><br>X<br>4.91332<br>19.31655<br>10.03341<br>18.28594                | ↓         ↓           ¥         32. 71873           29. 65702         29. 65997           32. 05836         32. 05836                                              | <b>检查点:(数量</b><br>检测点点号<br>□2<br>□4<br>□5<br>□6 | <b>4</b> ↑)<br>X<br>28.28039<br>1.03654<br>24.38801<br>24.38911 |                                                                                         |
| <b>割点:(数量</b><br>空制点点号<br>] 10<br>] 11<br>] 12<br>] 7<br>] 8        | 7 <b>↑)</b><br>X<br>4.91332<br>19.31655<br>10.03341<br>18.28594<br>11.03785    | Y         Ŷ           32. 71873         29. 65702           29. 655997         32. 05836           32. 05836         32. 0652                                      | <b>检查点:(数量</b><br>检测点点号<br>□2<br>□4<br>□5<br>□6 | <b>1.</b> 03654<br>24. 38801<br>24. 38911                       | Y         Y           35. 98911         35. 97371           32. 72245         32. 73055 |
| <b>制点:(数量</b><br>空制点点号<br>] 10<br>] 11<br>] 12<br>] 7<br>] 8<br>] 9 | 7↑)<br>X<br>4.91332<br>19.31655<br>10.03341<br>18.28594<br>11.03785<br>4.92762 | Y         Ŷ           32. 71873         29. 65702           29. 65997         32. 05836           32. 05836         32. 0652           32. 71436         32. 71436 | <b>检查点:(数量</b><br>检测点点号<br>□2<br>□4<br>□5<br>□6 | <b>1 1 1 1 1 1 1 1 1 1 1 1 1 1 1 1 1 1 1 </b>                   |                                                                                         |

## 图 4-5 控制点和检查点选取

点击【**计算**】系统就会自动进行直接线性变换计算。计算结果可在【**结果显示】→【显** 示L系数】查看,如图 4-6。

| 「ヨホラ気」「具治ス | 5             |        |               |  |
|------------|---------------|--------|---------------|--|
| 系数L1       | -4.510218E-02 | 系数L1   | -4.505635E-02 |  |
| 系数L2       | -1.801946E-02 | 系数L5   | 0174224       |  |
| 系数L3       | -1.350888E-03 | 系数L3   | -2.174713E-03 |  |
| 系数L4       | -1.050566     | 系数L4   | 8028569       |  |
| 系数L5       | 1.412776E-04  | 系数L2   | 9.214032E-04  |  |
| 系数L6       | 2.126169E-02  | 系数L6   | 2.178652E-02  |  |
| 系数L7       | -4.199664E-02 | 系数L7   | 0414557       |  |
| 系数L8       | . 5112084     | 系数L8   | . 5294633     |  |
| 系数L9       | 1.358719E-03  | 系数L9   | 1.693771E-03  |  |
| 系数L10      | 2.419773E-02  | 系数L10  | 2.440179E-02  |  |
| 系数L11      | 2.90577E-03   | 系数L11  | 3.312111E-03  |  |
| 系数K        | . 0465643     | 系数K    | 3.495143E-02  |  |
| 相片主点X0     | 841.2556      | 相片主点10 | 834. 8384     |  |
| 相片主点Y0     | -658.998      | 相片主点10 | -649.7515     |  |
| Fx         | 1804.007      | Fx     | 1772.254      |  |
| Fy         | 1812.352      | Fy     | 1782.942      |  |
|            | 保存            |        | ŢĦ            |  |

#### 图 4-6 DLT 参数解算结果

(9)用户在本系统中可以查看控制点、检查点及碎部点像片坐标的畸变改正情况(图 4-7,图 4-8),可以根据已知的摄影参数来进行理论精度的估计,还可以进行实际精度的评定(图 4-9),只要从菜单栏【结果显示】中选择相应选项即可。

| 点号  | 改正前× | 改正前y | 畸变改正数dx    | 畸变改正数dy   | i ▲ |
|-----|------|------|------------|-----------|-----|
| j1  | 439  | -806 | .7277429   | .3575017  | 4   |
| j2  | 443  | -259 | .5157674   | .0132119  |     |
| j3  | 593  | -275 | .249974    | .03753657 |     |
| j4  | 872  | -262 | .09708945  | .1673494  | 1   |
| j7  | 1200 | -263 | .4616503   | .4176864  |     |
| j8  | 1450 | -276 | 1.123205   | .6599802  |     |
| j11 | 1543 | -259 | 1.48401    | .8134527  |     |
| 点号  | 改正前× | 改正前y | - 畸变改正数 dx | 畸变改正数dy   | i ▲ |
| 3   | 201  | 010  |            |           |     |
| 12  | 221  | .272 | 1 131875   | 0117669   |     |
| 13  | 352  | -289 | 7344912    | 003991181 |     |
| i4  | 625  | -279 | .208565    | .04451069 | E   |
| 17  | 957  | -282 | .1215024   | .1982719  | ŝ   |
| i8  | 1216 | -296 | .4639757   | .3795894  | -   |
| j11 | 1328 | -281 | .7460991   | .5139483  |     |
|     |      |      |            |           |     |

图 4-7 控制点和检查点像片坐标的畸变改正结果

|      | 一                                  | 局变改正                                                |                                                                                          | 右片畸变改正                                                                                                    |                                                                                                    |                                                                                                    |                                                                                                    |                                          |
|------|------------------------------------|-----------------------------------------------------|------------------------------------------------------------------------------------------|----------------------------------------------------------------------------------------------------|----------------------------------------------------------------------------------------------------|----------------------------------------------------------------------------------------------------|----------------------------------------------------------------------------------------------------|------------------------------------------|
| 改正前× | 改正前y                               | 畸变改正数dx                                             | 畸变改正数d▲                                                                                  | 点号                                                                                                    | 改正前×                                                                                                    | 改正前y                                                                                                    | 畸变改正数dx                                                                                                    | 畸变改正数d▲                                  |
| 596  | -804                               | .360058                                             | .2309553                                                                                 |                                                                                                    |                                                                                                    |                                                                                                    |                                                                                                    |                                          |
| 1543 | -260                               | 1.482691                                            | .8111706                                                                                 | j11                                                                                                    | 1328                                                                                                    | -281                                                                                                    | .7460991                                                                                                    | .5139483                                 |
| 1246 | -690                               | .3043903                                            | 2.015405E-0                                                                              | j6                                                                                                    | 979                                                                                                    | -709                                                                                                    | .0188959                                                                                                    | 6.678858E-0                              |
|      |                                    |                                                     |                                                                                          |                                                                                                    |                                                                                                    |                                                                                                    |                                                                                                    |                                          |
|      |                                    |                                                     |                                                                                          |                                                                                                    |                                                                                                    |                                                                                                    |                                                                                                    |                                          |
|      | <u>改正前×</u><br>596<br>1543<br>1246 | 院正前× 2次正前×<br>596 - 304<br>1543 - 260<br>1246 - 690 | ※日前× 2次三前× 電気22三致64<br>596 - 404 - 36058<br>1543 - 260 - 1446581<br>1246 - 690 - 3045903 | ※正前× 松正前ヶ 時表式び正数点× 時表式び正数点×<br>596 - 404 360058 230953<br>1543 - 260 1.4 42531 8111705<br>1246 - 690 3043903 2.015405E-0 | 文正前× 22正前2 単美22正数4× 単美22正数4×<br>596 - 404 - 360058 - 230553 - 11<br>1543 - 250 - 1462591 - 8111705<br>1246 - 6503043903 - 2.015405E-0<br> | 次正前× 記江前y 時表改正数4 時表改正数4 月子 改正前×<br>566 404 .360058 230553<br>1543 .260 1.462541 8111706 月<br>1246 4590 .3043903 2.015405E-0 月<br>日本10 月子 10 月子 11 月子 11 月子 12 月子 10 月子 10 | 次正前× 記工前y 構美改正数(本 構美改正数)本<br>596 - 80430058 230953)<br>1543250 1.4(42:581 8111)56<br>1246 4:9903045903 2.015405E-0 6 973709 6 973709 7 | ※正前× 名江三前y ■美谷正影会 ●美谷正影会 ▲<br>596 - 8044 |

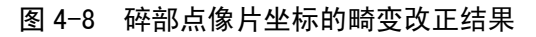

| 会者                            | f点物                                         | 方坐标                                   |                                       |                                     | 计算所得检查点精度(mm):                                                                                                    |
|-------------------------------|---------------------------------------------|---------------------------------------|---------------------------------------|-------------------------------------|----------------------------------------------------------------------------------------------------|
| <del>]号</del><br>1<br>2<br>3  | <u>点号</u><br>i3<br>i6<br>j11                | X<br>10.688<br>24.416<br>34.617       | Y<br>35.985<br>33.64<br>39.323        | Z<br>14.476<br>4.589<br>16.074      | 行号         長号         DX         DY         DZ           1         j3         38.63         -410.52         11802.03           2         j6         -39.47         -144.52         -41.9           3         j11         -109.13         -170.17         -92.54 |
| 97                            | 1.000.00                                    | 復換本占                                  | 坐标                                    |                                     | 理论精度:           X方向计算精度MX:         毫米                                                                                                    |
| .Tì                           | †算肋                                         | 村建旦湯                                  |                                       |                                     |                                                                                                    |
| .Ti<br>1号<br>2<br>3           | <b>广算 所</b><br>点号<br>i3<br>i6<br>j11        | ×<br>10.64937<br>24.45547<br>34.72613 | Y<br>36.39552<br>33.78452<br>39.49317 | Z<br>2.673975<br>4.6309<br>16.16654 | Y方向计算精度MY:     毫米       Z方向计算精度MZ:     毫米                                                                                                    |
| .Ti<br><u></u><br>1<br>2<br>3 | <b>广算 所</b><br><u>点号</u><br>i3<br>i6<br>j11 | ×<br>10.64937<br>24.45547<br>34.72613 | Y<br>36.39552<br>33.78452<br>39.49317 | Z<br>2.673975<br>4.6309<br>16.16654 | Y方向计算精度MY:       毫米         Z方向计算精度MZ:       毫米 <b>检查点中误差为:</b> 毫米         X方向中误差MX:       70.61519       毫米                                                                                                    |
| .Tì                           | <b>广算 所</b><br><u>点号</u><br>j3<br>j6<br>j11 | X<br>10.64937<br>24.45547<br>34.72613 | Y<br>36.39552<br>33.78452<br>39.49317 | Z<br>2.673975<br>4.6309<br>16.16654 | Y方向计算精度MY:       毫米         Z方向计算精度MZ:       毫米 <b>检查点中误差为:</b> 毫米         X方向中误差MX:       70.61519       毫米         Y方向中误差MX:       269.7965       毫米                                                                                                    |

## 图 4-9 理论精度估计和实际精度评定

(10) 量测完碎部点后,就可以点击【绘制立面图】绘制建筑物立面图,如图 4-10*a*、 图 4-10*b* 所示。

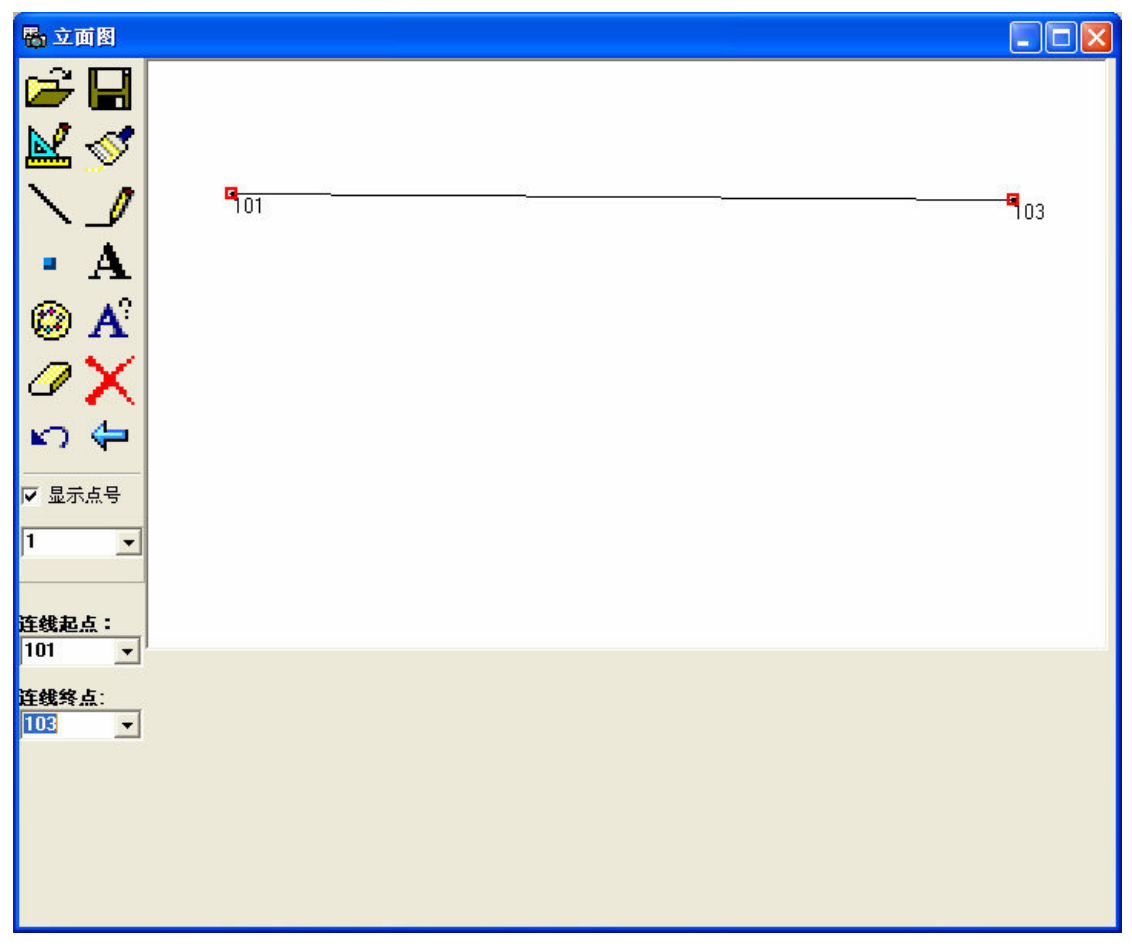

图 4-10a 立面绘图窗口

下图是经过修饰以后的立面图:

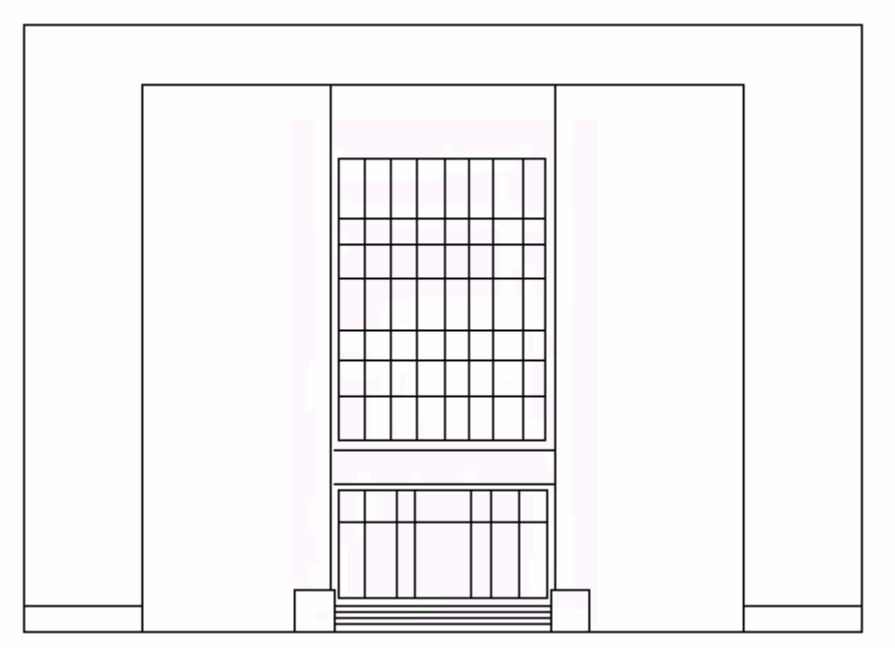

图 4-10b 立面图示例

# 四、应交成果

直接线性变换接法计算文件及其成果、建筑物立面图。

## 五、实验仪器和资料

数字近景立体像对、相机参数、控制点相关文件。

|      | •<br>1156    | •105       | • 1155       |
|------|--------------|------------|--------------|
|      | • 101        | •106       | 102          |
|      | • 2156       | •107       | 2155         |
|      | • 103        | •<br>108   | 104          |
|      | <b>6</b> 156 | •109       | <b>6</b> 155 |
| 点号   | Х            | Y          | Z            |
| 1155 | 16311.7490   | 12631.9290 | 770.6660     |
| 1156 | 14936.8580   | 12482.7690 | 762.3490     |
| 2155 | 16246.4290   | 11481.7300 | 811.7940     |
| 2156 | 14885.6650   | 11308.2260 | 1016.4430    |
| 6155 | 16340.2350   | 10314.2280 | 751.1780     |
| 6156 | 14947.9860   | 10435.8600 | 765.1820     |
| 101  | 15034.5948   | 11954.2154 | 798.8182     |
| 102  | 16280.0121   | 12052.4607 | 788.642      |
| 103  | 15019.8405   | 10748.0553 | 855.3872     |
| 104  | 16244.3864   | 10960.679  | 810.9392     |
| 105  | 15708.6275   | 12608.7115 | 767.3877     |
| 106  | 15842.3364   | 11954.3912 | 829.8726     |
| 107  | 15568.2681   | 11414.8871 | 928.5415     |
| 108  | 15584.5162   | 10790.8516 | 825.1        |
| 109  | 15674.8345   | 10211.4802 | 727.3529     |

附录一: 航摄像片控制点地面坐标 (右手系)

# 附录二: 航摄像片参数

航摄机内方位元素及摄影参数:

 $f_{K} = 152.72 \text{ mm}$  $x_{0} = -0.004000$   $y_{0} = -0.008000$ 1/m = 1/15000; H = 3000 %像元大小: 0.089912mm 重叠度: 60%

# 八个框标坐标:

| 1 | 106.001000  | -106.001000 |
|---|-------------|-------------|
| 2 | -106.003000 | -106.005000 |
| 3 | -106.003000 | 106.003000  |
| 4 | 106.001000  | 106.003000  |
| 5 | 0.002000    | -109.998000 |
| 6 | -110.001000 | 0.002000    |
| 7 | -0.004000   | 110.004000  |
| 8 | 109.997000  | 0.000000    |
|   |             |             |

# 框标样式:

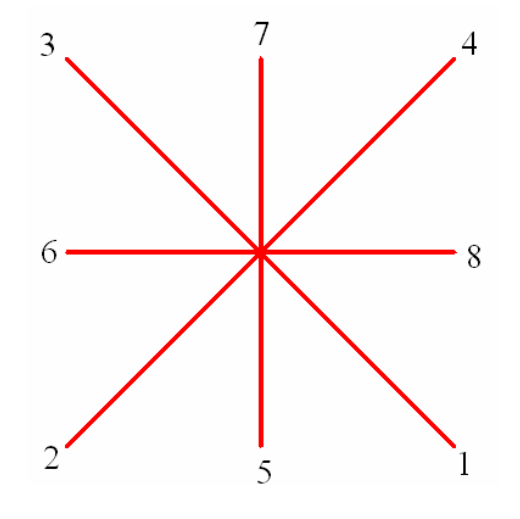